# Health PEI CLINICAL INFORMATION SYSTEMS

# CareCompass Quick Reference Guide

#### CareCompass Quick Reference Guide

#### "Hover and Discover"

| Care Compass      |                                   |                                     | (D) Full            | screen 🝙 Prir | it 🖓 1  | minutes |
|-------------------|-----------------------------------|-------------------------------------|---------------------|---------------|---------|---------|
|                   |                                   |                                     |                     |               |         |         |
| Patient List: Uni | it 2 QEH 🛛 🗙 List Maintenance 💠 A | dd Patient 🔹 Stabilsh Relationships |                     |               | 0     0 | 0       |
| ▲<br>Location     | Patient                           | Vist                                | Care Team           | Activities    |         |         |
| 🍘 203 - 1         | NOTOUCH, QEHU2TRN                 | Hyperglycemia                       | TRAINING, QEHPHYS1, | • 13          |         |         |

To increase the resolution of CareCompass, use the magnifier or drop down located above the patient list toolbar.

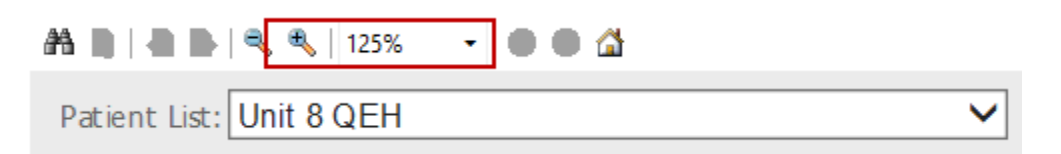

#### **CareCompass Patient Lists**

| Patient List: | Unit 8 QEH     |
|---------------|----------------|
|               | Unit 5 QEH     |
| <b></b>       |                |
| Location      | UNIL 9 ALC QER |
|               | MED DCH        |
| 005 1         |                |

The dropdown shows all your active lists.

The window will pull in a max of 13 patients face up at one time depending on the resolution on the page.

#### **Relationships:**

No Relationship Exists indicates that you will need to declare a relationship.

| ZZ TEST, PATIENT SIX   |  |
|------------------------|--|
| 64yrs   Male           |  |
| No Relationship Exists |  |

To establish a relationship, click on the Establish Relationships button.

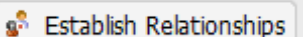

Select your relationship and click Establish at the bottom of your screen. Patients can be deselected by removing the defaulted checkmark.

|         | • 🗳                    |        |               |           |                  |        |
|---------|------------------------|--------|---------------|-----------|------------------|--------|
| Est     | ablish Relationships   |        |               |           |                  | - 1    |
| * R     | elationship Nurse      |        |               |           |                  |        |
|         | Name                   | Sex    | Date of Birth | MRN       | FIN              |        |
|         | NOTOUCH, PCHMEDTRN2    | Female | 06/23/1946    | 031000120 | 3100001230       |        |
| ~       | NOTOUCH, PCHMEDTRN     | Female | 06/23/1946    | 031000087 | 3100001164       |        |
| ~       | PCHMED, PT1            | Male   | 06/23/1946    | 031000002 | 3100001002       |        |
| ~       | PCHMED, PT2            | Male   | 06/23/1946    | 031000003 | 3100001004       |        |
| ~       | PCHMED, PT4            | Male   | 06/23/1946    | 031000005 | 3100001008       |        |
|         | PCHMED, PT5            | Male   | 06/23/1946    | 031000006 | 3100001010       |        |
| ~       | PCHMED, PT6            | Male   | 06/23/1946    | 031000007 | 3100001012       |        |
| ~       | PCHMED, PT7            | Male   | 06/23/1946    | 031000008 | 3100001014       |        |
| -       | PCHMED, PT8            | Male   | 06/23/1946    | 031000009 | 3100001016       |        |
|         | PCHMED, PT9            | Male   | 06/23/1946    | 031000010 | 3100001018       |        |
| ~       | PCHMED, PT10           | Male   | 06/23/1946    | 031000011 | 3100001020       |        |
|         | PCHMED, PT11           | Male   | 06/23/1946    | 031000012 | 3100001022       |        |
| <b></b> | PCHMED, PT12           | Male   | 06/23/1946    | 031000013 | 3100001024       |        |
| ~       | PCHMED, PT13           | Male   | 06/23/1946    | 031000014 | 2100001026       | $\sim$ |
| S       | elect All Deselect All |        |               |           | Establish Cancel |        |

The list maintenance icon Kist Maintenance functions the same as the wrench icon on the Patient list tab.

If using a custom list you can add to the list using the

Add Patient icon.

| Care Compass      |                                                                                                    |                                                                                  |                          | 🔲 Full screen 🛛 📺 Pr | iint 🎅 6 | minute |
|-------------------|----------------------------------------------------------------------------------------------------|----------------------------------------------------------------------------------|--------------------------|----------------------|----------|--------|
| A3 10   40 10   4 | . 🔩   125% 🔹 🔿 🌑 🙆                                                                                                    |                                                                                  |                          |                      |          |        |
| Patient List: Ca  | are Compass custom list 🛛 🗙 List M                                                                                             | aintenance 🚦 Add Patient 🤹 Establish Relationships                               |                          |                      | 0        | 0      |
| Location          | Patient                                                                                                    | Visit                                                                            | Care Team                | Activities           |          |        |
| 812 - 1           | ZZTEST, CARE COMPASS PATIENT     S6yrs   Female   Drugs Only, No CPR, No Defbrillator,     Allergies   Diet as Tolerated (DAT) | testing the display of additional history inofrmation in care compass<br>LOS: Sm | Test, CPOE Physician, MD | 1     PRN/Continuous |          |        |

**Columns:** Location and Patient columns are sortable, use the grey delta

| Location | Patent  ZZTEST, CARE COMPASS PATIENT Söyrs   Female   Drugs Only, No CPR, No Allergies   Det as Tolerated (DAT) | De fibrilator, | Vist<br>presented with three day I<br>LOS: 5m | istory of headache, sensitivity to light, nausea and vomiting. | Care Team<br>Test, CPOE Physician, MD | Activities 1 PRN/Continuous |
|----------|----------------------------------------------------------------------------------------------------|----------------|-----------------------------------------------|----------------------------------------------------------------|---------------------------------------|-----------------------------|
|          |                                                                                                    | Lo             | ▲<br>cation                                   |                                                                |                                       |                             |
| LOCA     | TION Column                                                                                                    | 8 🏀            | 12 - 1                                        | . displays the unit/bed                                        | number.                               |                             |

The Isolation Icon 🥗 indicates an active Isolation status. Hover over it to see details.

| 8  | 829 - 1                                         | SHMED, SHPTCROSS1                                                                                     | Ну  |
|----|-------------------------------------------------|----------------------------------------------------------------------------------------------------|-----|
| Ac | Isolation<br>Display:<br>Details:<br>Date/Time: | Droplet & Contact Precautions<br>Droplet & Contact Precautions, Start: 2021-Apr-16 09:<br>Today 09:32 | :32 |

### PATIENT Column

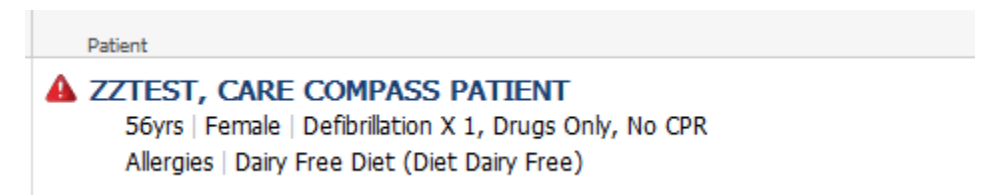

This column contains patient information such as: age, gender, Resuscitation Status, Allergies, Diet. Hover over any of the terms for additional details.

The A icon represents High Risks Alerts. This contains Alerts for: History of Violence and Aggression, Suicide Precautions, Mental Health Act Status, Psychiatric Alerts, Suicide Risk Level, Braden(Score 9 or less), Conley Score (4-10), Pediatric Braden Q and Pediatric Fall Assessment.

Left click on the Patient's name to open the chart to the Handoff page.

#### **PATIENT Column continued:**

Right click opens the **Quick Links**. Quick links are links to the Orders, MAR, I &O. iView, Results Review, D/C Summary, Documents and Assessments tabs. **Remove** is active only for custom lists and is used to manage custom list content.

Remove Patient Orders MAR I & O / iView Results Review D/C Summary Documents Assessments

**Individual Order /Result Review**: An Orange icon indicates New orders/results to be reviewed.

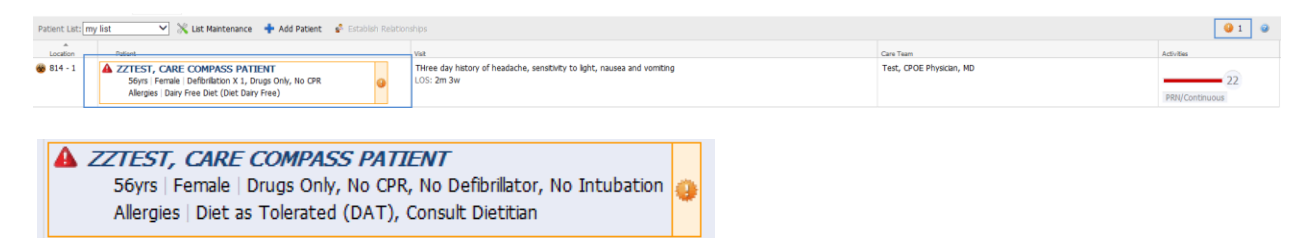

Click on the icon. A window will open showing all new items that require review. If there are a lot of orders the window will have a scroll bar. This gives a view of all new, modified, D/C or completed orders.

Stat Orders/Critical results: The name is outlined in red with a red icon.

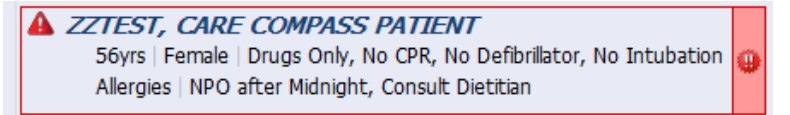

The same review process can be accessed from the New Orders/Results Review icon at the top right of the CareCompass window. The number next to the icon indicates the number of orders/results to be reviewed.

|         |                                 | 🥹 з     | 2      |
|---------|---------------------------------|---------|--------|
|         | Patient                         | Results | Orders |
| n<br>1c | ZZ TEST, PATIENT SIX            |         | 1      |
|         | ZZTEST, CARE COMPASS<br>PATIENT |         | 2      |

Clicking on the icon will display the patients name and the number of orders/results to be reviewed per patient on your list.

|                   | 9 38    | 2      |
|-------------------|---------|--------|
| Patient           | Results | Orders |
| QEHEIGHT, PT2     | 19      |        |
| SHMED, SHPTCROSS1 | 19      |        |
|                   |         |        |

\*Nurse Review is to be completed from the Orders page

#### **PATIENT Column continued:**

#### **Task Activity Viewer**

A triangle icon is available when you hover over the right side of the patient name box. It allows you to access the **Task Viewer** window. Select the icon.

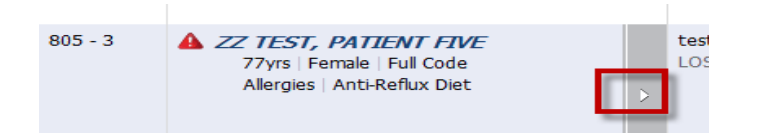

The window displays the Scheduled/Unscheduled, PRN/Continuous, and Patient Information Tabs. Tasks can be filtered by 2, 4 and 12 hours. Two hours is the default. Overdue tasks are displayed in red and will be at the top of the list.

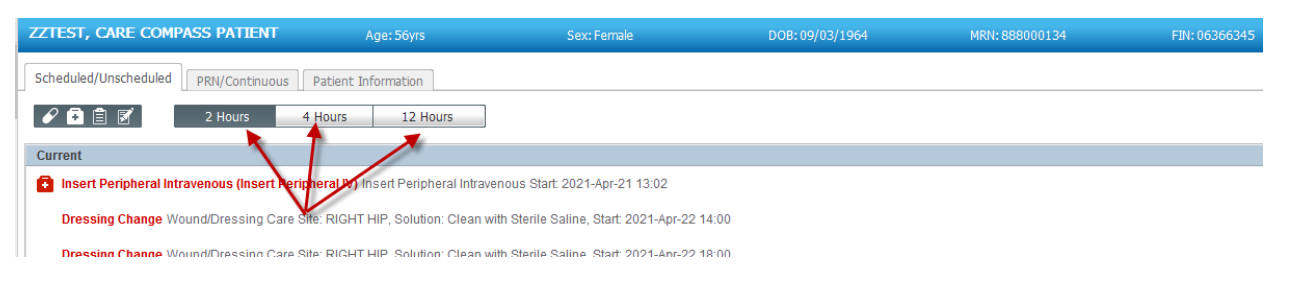

The Scheduled/Unscheduled tab and the PRN/Continuous tab have icons associated to tasks.

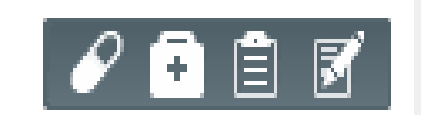

| Scheduled/Unscheduled PRN/Continuous p | Scheduled/Unscheduled PRIV/Continuous Plans | Scheduled/Uperboduled PRW/Continuous Ober of Co |                     |
|----------------------------------------|---------------------------------------------|-------------------------------------------------|---------------------|
| Medications                            | Patient Care                                | Accessments                                     | Scheduled/Unschedy  |
| DRN (No Activities)                    |                                             |                                                 |                     |
| Continuous (No Activities)             | Continuous (No Activities)                  | PRN (No Activities) Continuous (No Activities)  | PRN (No Activities) |

## Medication tasks are to be documented on the MAR so this icon has no associated tasks.

At the bottom of the Task Activity Window are three buttons: Done, Not Done and Document. Depending on the task, the buttons will be active or greyed out. You can multi select tasks by using the CTRL key. The Document option will open to a form.

#### **PATIENT Column continued:**

Scheduled/Unscheduled Tab (also lists Allied Health consults)

| Current                                                                                                    |                        |
|----------------------------------------------------------------------------------------------------|------------------------|
| 🗟 Insert Peripheral Intravenous (Insert Peripheral IV) Insert Peripheral Intravenous Start 2021-Apr-21 13:02                                     |                        |
| Daily COVID:19 Symptom Assessment COVID 19 Daily Symptom Assessment 2021-Apr-27 09:00     Comment: Order entered secondary to patient admission. |                        |
| Unscheduled (No Activities)                                                                                                    |                        |
| 13:00 (No Activities)                                                                                                    |                        |
| Interdisciplinary                                                                                                    |                        |
| Consult Occupational Therapy Routine, Functional Transfers                                                                                       |                        |
|                                                                                                    |                        |
|                                                                                                    |                        |
|                                                                                                    |                        |
|                                                                                                    |                        |
|                                                                                                    |                        |
|                                                                                                    | ~                      |
|                                                                                                    | Done Not Done Document |

PRN/Continuous Tab houses PRN and Continuous activities.

| PRN (No Activities)                                                                                        |               |          |
|----------------------------------------------------------------------------------------------------|---------------|----------|
| Continuous                                                                                                 |               |          |
| Discharge Planning Assessment 2021-Feb-04 06:59     Comment: Order entered secondary to patient admission. |               |          |
|                                                                                                    |               |          |
|                                                                                                    |               |          |
|                                                                                                    |               |          |
|                                                                                                    |               |          |
|                                                                                                    |               |          |
|                                                                                                    |               | ~        |
|                                                                                                    | Done Not Done | Document |

#### **Patient Information Tab**

| ZZTEST, CARE COMPASS                                     | PATIENT                                                                                               | Age: 56yrs                                                                                      | Sex: Female                                            | DOB: 09/03/1964                                                                         | MRN: 888000134                   | FIN: 06366345 |
|----------------------------------------------------------|----------------------------------------------------------------------------------------------------|-------------------------------------------------------------------------------------------------|--------------------------------------------------------|-----------------------------------------------------------------------------------------|----------------------------------|---------------|
| Scheduled/Unscheduled PR                                 | N/Continuous Pat                                                                                      | ient Information                                                                                |                                                        |                                                                                         |                                  |               |
| Location<br>814 - 1<br>Isolation:                        | Droplet & Contact                                                                                     | t with Visor Precautions                                                                        |                                                        | Care Team<br>Admitting Physiciar<br>Test, CPOE Physici                                  | n, Attending Physician<br>an, MD |               |
| Patient<br>Resuscitation Status:<br>Diet:<br>High Risks: | Defibrillation X 1, I<br>Dairy Free Diet (D<br>Suicide Risk Level<br>Apr 20, 13:36<br>Auth (Verified) | Drugs Only, No CPR<br>iet Dairy Free)<br>High                                                   |                                                        | Consulting Physicia<br>Adams, Lenley S, M<br>Consulting Physicia<br>Test, Oncologist, N | n<br>AD<br>AD                    |               |
|                                                          | Fall Risk Score Cor<br>Apr 20, 13:17<br>Auth (Verified)                                               | aley 4                                                                                          |                                                        | Hospitalist<br>Test, Hospitalist, M                                                     | D                                |               |
|                                                          | Braden Score 9<br>Apr 20, 13:16<br>Auth (Verified)                                                    |                                                                                                 |                                                        | Pediatrician<br>Test, Pediatrician,                                                     | MD                               |               |
|                                                          | Level 4 (Hourly)<br>Observation Level<br>Apr 20, 10:20                                                | 4 (Hourly), Accompanied: Ye                                                                     | s, Start: 2021-Apr-20 10:20, test                      | Physiatrist<br>Test, Physiatrist, M                                                     | D                                |               |
|                                                          | History of Violence<br>Start: 2021-Apr-2<br>Apr 20, 08:27                                             | e/Aggression<br>0 08:27                                                                         |                                                        |                                                                                         |                                  |               |
|                                                          | Watchmate Initita<br>Yes, Start: 2021-I<br>Feb 04, 15:54                                              | ation<br>Feb-04 15:54                                                                           |                                                        |                                                                                         |                                  |               |
|                                                          | Form 1(b) Involun<br>Form 1(b) Involun<br>Letter of Rights G<br>Feb 04, 13:17                         | ntary Addictions Assess<br>Itary Addictions Assess, Form 3<br>Iven: Yes, Start: 2021-Feb-04     | 3 Reassess by 2nd Psychiatrist,<br>13:17               |                                                                                         |                                  |               |
|                                                          | Elopement Risk, L<br>Level 1 (Constant<br>Accompanied, Sui<br>Feb 04, 13:17                           | evel 1 (Constant Care), Yes<br>Care), Accompanied: Yes, Elo<br>Icide Precautions: Yes, Start: 2 | opement Risk, Punctuals:<br>2021-Feb-04 13:17, testing |                                                                                         |                                  |               |
| Allergies:                                               | erythromycin                                                                                          |                                                                                                 |                                                        |                                                                                         |                                  |               |

**VISIT Column** is information about Reason for Visit (includes visit reason and history of present illness), Admission date, and Length of Stay.

| Visit                   |                                                                                                    |
|-------------------------|----------------------------------------------------------------------------------------------------|
| THree day<br>LOS: 2m 3v | history of headache, sensitivity to light, nausea and vomiting<br>v                                                                                                    |
|                         | Visit<br>Reason for Visit THree day history of headache, sensitivity to light, nausea and vomiting (Documented)<br>Admission Date Feb 04<br>Length of Stay 2 months 3 weeks |

#### **CARE TEAM Column**

Attending Physician is displayed face up. Other Physician/Nurse Practitioner care team members are viewable by hovering.

| Test, CPOE Physicia | an, MD                                       |   |
|---------------------|----------------------------------------------|---|
|                     | Care Team<br>Admitting Physician, Attending  | ^ |
| а<br>1              | Physician<br>Test, CPOE Physician, MD<br>    |   |
|                     | Consulting Physician<br>Test, Oncologist, MD |   |
|                     | Hospitalist<br>Test, Hospitalist, MD         |   |

**ACTIVITIES Column** displays both Scheduled/Unscheduled and PRN/Continuous tasks

All options are hyperlinked. The number in the circle is for Schedules/Unscheduled tasks. In this example (3) tasks are overdue. (Number in brackets is red)

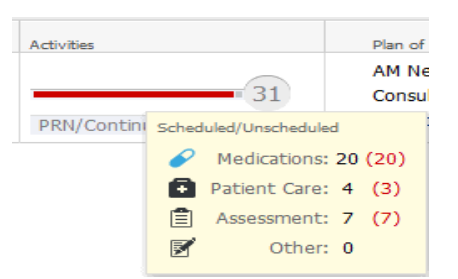

The PRN/Continuous Icon does not display a number but you can click to view the list of PRN/Continuous tasks. If PRN/Continuous is not a visible link in the activity column, it means there are no current PRN/Continuous tasks for the patient.

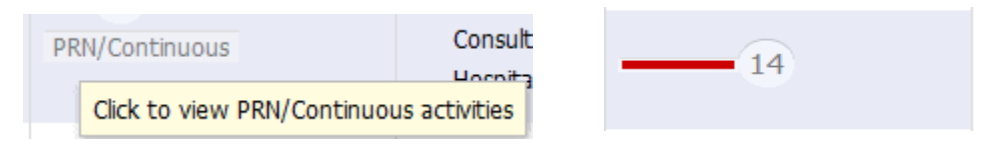

#### **Activity Timeline**

Scheduled tasks for the defined patient list display in the Activity Timeline at the bottom of the CareCompass window. Overdue tasks are in the red block, current tasks post in the green blocks based on an hourly time range. Larger blocks indicate more tasks in this time slot. Clicking on the box opens up the window for pending or overdue. Tasks display in a rolling 12 hour view.

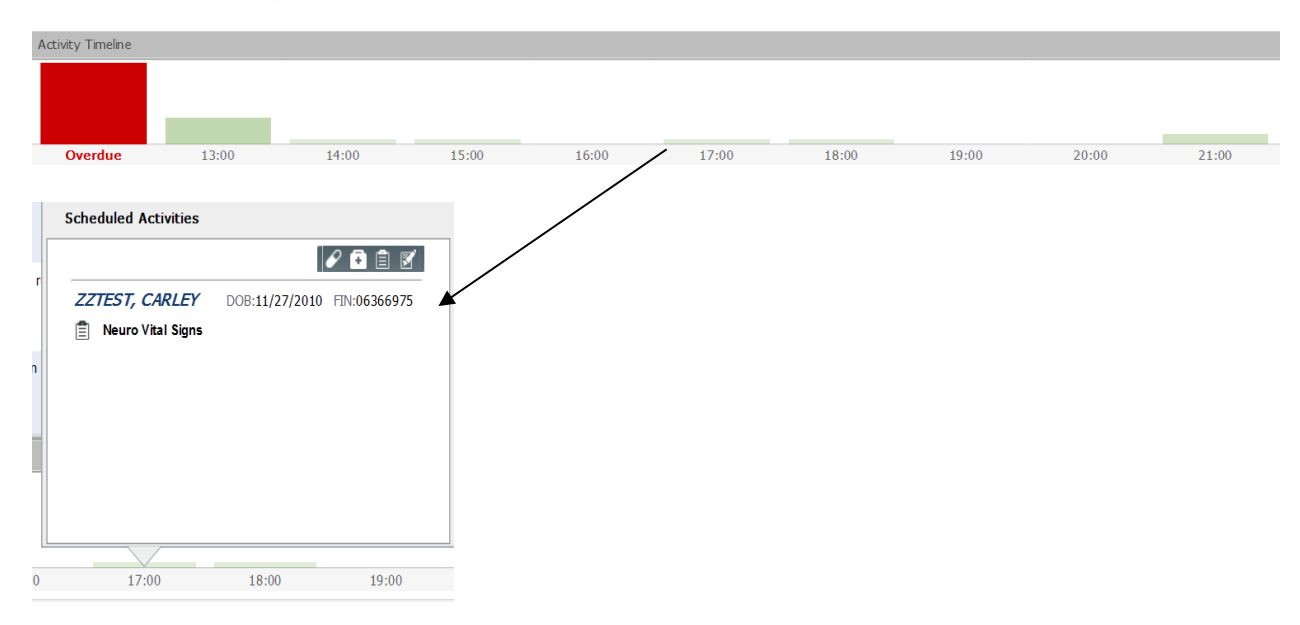

- Where is my Time Frame selection when I login?
  - This is no longer required with CareCompass as it uses a rolling 12 hour time frame for all activities
- Where do I find my Vital signs or Blood Glucose frequencies?
  - Access this information through the Task View window under PRN/Continuous tab

| Scheduled/Unscheduled PRN/Continuous Patient Information            |
|---------------------------------------------------------------------|
|                                                                     |
| PRN (No Activities)                                                 |
| Continuous                                                          |
| Vital Signs (Vitals) Vital Signs Task QID, Start: 2021-Apr-20 10:40 |

• Where do I find my Discharge Date information?

#### • This information is available on the Discharge Summary page

- Where do I get an overall picture of what is due next for my patient?
  - Activity timeline

### CareCompass Icons

| lcon           | Description                                                                                          |
|----------------|----------------------------------------------------------------------------------------------------|
| ×              | List Maintenance: opens the List Maintenance dialog box and allows you to manage list.               |
| ÷              | Add Patient: Opens the Add Patient widow and allows you to add a patient to the current list.        |
| 28             | Establish Relationship: Opens Establish Relationship Dialog box.                                     |
|                | High Risk Alert: Indicates that the patient has high risk indicators.                                |
| ×              | Isolation: Indicates that the patient is in isolation.                                               |
| ø              | Medication: Indicates Medication Activities.                                                         |
| G              | Patient Care: Indicates Patient Care Activities.                                                     |
|                | Assessments: Indicates Patient Assessment Activities.                                                |
| Z              | Other: Indicates Other Activities.                                                                   |
| 5              | Scheduled/Unscheduled: Indicates Scheduled/Unscheduled activities for a patient.                     |
| PRN/Continuous | <b>PRN/Continuous:</b> Indicates PRN and Continuous activities for a patient.                        |
| •              | Stat Priority: Indicates that the patient has STAT orders.                                           |
|                | Critical Results: Indicates that the patient has Critical results.                                   |
| ٠              | Non-Critical New Information: Indicates that the patient has new non-critical results or orders.     |
| ٠              | <b>Critical New Information:</b> Indicates that the patient has new critical results or STAT orders. |
| 6              | Abnormal Result: Indicates result is Abnormal.                                                       |
| 1              | High Result: Indicates result is High.                                                               |
| t              | Low Result: Indicates result is Low.                                                                 |